KNOWLEDGE

#### \* » Machine Learning & Analytics » Generative AI and Large Language Models (LLMs)

# Tutorial | Build a multimodal knowledge bank for a RAG project

## **Get started**

data

The Embed documents recipe in Dataiku allows you to augment Large Language Models (LLMs) with specialized internal knowledge from your organization to increase the relevance and accuracy of the model responses.

It can process documents of different formats (.pdf, .docx, .pptx, .txt and .md) and thus generates a multimodal knowledge bank.

In this tutorial, we'll use the Retrieval Augmented Generation (RAG) approach to enrich an LLM with content from various Dataiku documentation resources to help Dataiku users find relevant answers to their questions.

## Objectives

In this tutorial, you will:

- Use the Embed documents recipe to extract the data from selected pages of the Dataiku documentation and vectorize it into a multimodal knowledge bank.
- Create a prompt in the Prompt Studio to evaluate the response from the augmented LLM.

### Prerequisites

To use the Embed documents recipe, you'll need:

- Dataiku 13.4 or later.
- An Advanced Analytics Designer or Full Designer user profile.
- A compatible code environment for retrieval augmented models.
- A connection to a supported embedding model for text embedding in the Embed recipe.
- A connection to a supported Generative AI model, which is the model that will be augmented. See LLM connections for details.

#### 🚹 Tip

You do not need previous experience with Large Language Models (LLMs), though it would be useful to read the article Concept | Embed recipes and Retrieval Augmented Generation (RAG) before completing this tutorial.

### **Create the project**

Dataiku 13.3+

Dataiku Pre-13.3

- 1. From the Dataiku Design homepage, click + New Project.
- 2. Select Learning projects.
- 3. Search for and select Multimodal Embedding.
- 4. Click Install.
- 5. From the project homepage, click **Go to Flow** (or g + f).

🖍 Note

You can also download the starter project from this website and import it as a zip file.

# Add the Embed documents recipe

This section will guide you through the creation and configuration of the Embed documents recipe.

#### **Create the Embed documents recipe**

Let's first create the Embed document recipe from the data that is stored in the managed folder.

To do so:

1. In the Flow, select the **dataiku\_doc** managed folder.

2. Go to the Actions tab and click Embed documents under the Visual Recipes section.

- 3. In the New embed documents recipe window:
  - Keep the selected input.
  - In the **Vision language model** field, select an LLM connection that will be used for the VLM extraction to generate a RAG-friendly summary in order to ensure that the extracted content is concise and more likely to fit within the embedding model's size limits.
  - Name the output knowledge bank multimodal\_knowledge\_bank.
  - In the Embedding model field, select a model you can use for text embedding (i.e. text vectorization, which means encoding the semantic information into a numerical representation).
  - Keep the default **ChromaDB** vector store type.

#### 4. Click Create Recipe.

| New embed documents recipe                     | $\times$                                                                                  |
|------------------------------------------------|-------------------------------------------------------------------------------------------|
| ightarrow Input                                | ⇒ Output Knowledge Bank                                                                   |
| 🖻 dataiku_doc                                  | Name<br>multimodal_knowledge_bank                                                         |
| CHANGE                                         | Embedding model<br>Embedding v3 Small (connection: ) •<br>Vector store type<br>ChromaDB • |
| Vision language model<br>GPT-40 (connection: ) |                                                                                           |
|                                                | CANCEL CREATE RECIPE                                                                      |

## **Configure the Embed documents recipe**

Now, it's time to configure the recipe.

The settings page of the Embed documents recipe allows you to select the extraction strategy to use depending on the file types.

| ₽ | compute_multimoda                              | _knowledg   | e_bank 🛛 🕲                           |                          | Settings Input / Output | Advanced History | ACTIONS ←   |
|---|------------------------------------------------|-------------|--------------------------------------|--------------------------|-------------------------|------------------|-------------|
|   |                                                | Strateg     | y rules 🛈                            |                          |                         |                  | 🛈 CLEAR ALL |
|   | Strategy                                       | On document | ts matching the following conditions | ×                        |                         |                  | Ū<br>2<br>6 |
|   |                                                | Where       | file name 🔻                          | Contains -               | .pdf                    | ŵ ···            |             |
|   | Output                                         | Or 🔻        | file name 🔻                          | Contains -               | .pptx                   | ŵ ···            |             |
|   |                                                | + ADD       |                                      |                          |                         |                  |             |
|   |                                                | Apply VLM   | extraction -                         | D Show advanced settings |                         |                  |             |
|   | On documents matching the following conditions |             |                                      |                          |                         |                  |             |
|   |                                                | Where       | file name 🔻                          | Contains -               | .txt                    | ŵ ···            |             |
|   |                                                | Or 🔻        | file name 🗸                          | Contains -               | .md                     | ŵ ···            |             |
|   |                                                | + ADD       | A CONDITION                          | D Show advanced settings |                         |                  |             |
|   |                                                | On all othe | r documents                          |                          |                         |                  |             |
|   | <b>RUN</b><br>Engine: DSS 🚱                    | Apply Igno  | ore (Do not extract)                 |                          |                         |                  |             |

As shown above, by default, the recipe offers to use the:

- VLM extraction for .pdf or .pptx files.
- Structured text extraction for .txt or .md files.

As we also have a Word document (.docx) in our source folder, let's add an extraction rule and manage some advanced settings.

- 1. In the first block, click + Add a Condition.
- 2. In the new condition that appears, enter .docx to add this extension.
- 3. Click the Show advanced settings to check the extraction rules.
- 4. In the **Select a model to use** field, ensure that the LLM connection is the one you selected upon creating the recipe, for the summarization of your documents.
- 5. Leave all other options unchanged and click **Run** to create the knowledge bank, which is the object that stores the output of the text embedding.

| ▣                                                                                                    | compute_multimodal | _knowledge    | e_bank 🛛 🔇           |                                                                               |                                          | Settings          | Input / Output           | Advanced | History | SAVED! ▼ ACTIONS ← | ÷ |
|----------------------------------------------------------------------------------------------------|--------------------|---------------|----------------------|-------------------------------------------------------------------------------|------------------------------------------|-------------------|--------------------------|----------|---------|--------------------|---|
|                                                                                                    | $\bigcirc$         | Strateg       | y rules 🛈            |                                                                               |                                          |                   |                          |          |         | 🗇 CLEAR ALL        | > |
|                                                                                                    | Strategy           |               |                      |                                                                               |                                          |                   |                          |          |         | ŵ (9               | ۵ |
|                                                                                                    |                    | On document   | s matching the follo | owing conditions                                                              | ·                                        |                   |                          |          |         |                    |   |
|                                                                                                    | Output             | Where         | file name            | •                                                                             | Contains                                 | • .pdf            |                          | Ŵ        |         |                    |   |
|                                                                                                    |                    | Or 🔻          | file name            | •                                                                             | Contains                                 | pptx              |                          | Ŵ        |         |                    |   |
|                                                                                                    |                    | Or            | file name            | •                                                                             | Contains                                 | • .docx           | 2                        | Ŵ        |         |                    |   |
| + ADD A CONDITION  <br>Apply VLM extraction<br>I Hide advanced settings<br>I Hide advanced settings<br>I Hide advanced settings<br>I Hide advanced settings<br>I Hide advanced settings<br>I I I I I I I I I I I I I I I I I I I |                    |               |                      |                                                                               |                                          |                   |                          |          |         |                    |   |
| Extraction settings                                                                                                    |                    |               |                      |                                                                               |                                          |                   |                          |          |         |                    |   |
|                                                                                                    |                    | Extraction ur | nit                  | <ul> <li>Page by page</li> <li>Sliding windo</li> <li>Full documer</li> </ul> | w of pages<br>It                         |                   |                          |          |         |                    |   |
|                                                                                                    | ► RUN              | Select a mod  | lel to use           | GPT-4o (connec                                                                | ction: 🔹 🗸                               | 4                 |                          |          |         |                    |   |
|                                                                                                    | Engine: DSS 🔞      | Customize ex  | traction prompt      | Use a custom p                                                                | rompt rather than the default one (can b | e useful to extra | ct specific information) |          |         |                    |   |

Once the run is over, if you look at the Flow, you'll see two outputs of the Embed document recipe:

| Output                      | Description                                                                                                    |
|-----------------------------|----------------------------------------------------------------------------------------------------|
| dataiku_doc_embedded_images | Includes all images taken from the documents, the content of which has been extracted using the VLM extraction. |
| multimodal_knowledge_bank   | Stores the output of the text embedding.                                                                        |

# **Configure the knowledge bank**

Now that the Embed documents recipe has created the knowledge bank object in the Flow,

let's configure it to augment the LLM.

- 1. From the Flow, double-click **multimodal\_knowledge\_bank** to open the knowledge bank settings page.
- 2. In the **Usage** tab, to configure the LLM that we'll augment with the content of the Dataiku documentation, click the **+ Add Augmented LLM** button and fill in the fields as defined below:
  - Leave the generated **Augmented LLM ID** field as is or enter any other ID you wish using the pen icon.
  - In the **LLM** field, select the LLM that you want to augment (here, GPT-4).
  - Set the Number of documents to retrieve option to 5.
  - Enable the **Improve diversity of documents** option and keep the default values for the diversity options.
  - Keep the **Print document sources** option set to **Metadata & retrieval content** to ensure that Dataiku adds to LLM responses details on the sources used to generate each response.
  - Keep the other options unchanged.

| ow can Luca the Knowledge P                                             | tank?                                                                                                    |                                                                                                    |                                                           |                                                                                                    |  |  |
|-------------------------------------------------------------------------|----------------------------------------------------------------------------------------------------|----------------------------------------------------------------------------------------------------|-----------------------------------------------------------|----------------------------------------------------------------------------------------------------|--|--|
| eate Retrieval-Augmented LLMs - B<br>answer. You can use this augmented | varink ?<br>uild an LLM that retrieves information from the Knowledge Bank before generating<br>I LLM in a Prompt Studio, Prompt recipe or via the API. | Build a no code conversational ir<br>Dataiku Answers, select your choic<br>settings and other options, connec               | <b>terface conne</b><br>e of LLM, add y<br>t this Knowled | <b>cted to this knowledge bank</b> — in<br>rour prompt, define feedback<br>ge Bank and quickly make a custom |  |  |
| Augmented LLM Id: promptly-p                                            | area area area area area area area area                                                                                                    | RAG chat available, all without coding required. Read the documentation to learn more C    C  C  C  C C C C C C C C C C C C |                                                           |                                                                                                    |  |  |
| LLM                                                                     | GPT-40 (connection:                                                                                                    |                                                                                                    |                                                           |                                                                                                    |  |  |
| Retrieve                                                                | Content stored for retrieval (recommended)     O     Content embedded                                                                                   | Query the Knowledge bank using<br>Knowledge bank and build custom<br>more 🖸                                                 | <b>; code</b> — Use th<br>applications.                   | ne Python API to directly access the<br>Read the documentation to learn                                      |  |  |
| Number of documents to                                                  | 5                                                                                                    | 🔷 TEST IN PYTHON NOTEBOOK                                                                                                   |                                                           |                                                                                                    |  |  |
| retrieve                                                                | Retrieving more documents can provide more detailed results but may slow processing and<br>increase costs.                                              |                                                                                                    |                                                           |                                                                                                    |  |  |
| Improve diversity of documents                                          | Helps the selected documents to cover a wider range of information while still matching the     query. Uses MMR remarking [3]                           |                                                                                                    |                                                           |                                                                                                    |  |  |
| Diversity selection documents                                           | 20<br>Number of documents to consider before selecting the 5 documents to retrieve.                                                                     |                                                                                                    |                                                           |                                                                                                    |  |  |
| Diversity vs Relevancy factor                                           | 0,25<br>0 = Diversity 1 = Relevance                                                                                                    |                                                                                                    |                                                           |                                                                                                    |  |  |
| Source output format                                                    | Separated -                                                                                                    |                                                                                                    |                                                           |                                                                                                    |  |  |
| Print document sources                                                  | ○ Metadata only                                                                                                    |                                                                                                    |                                                           |                                                                                                    |  |  |
|                                                                         | Metadata & retrieval content                                                                                                    |                                                                                                    |                                                           |                                                                                                    |  |  |
| Custom retrieval<br>contextualization prompt                            | Advanced usage.                                                                                                    |                                                                                                    |                                                           |                                                                                                    |  |  |
| Guardrails $\checkmark$                                                 |                                                                                                    |                                                                                                    |                                                           |                                                                                                    |  |  |

- 3. Go to the **Settings** tab and set the **Core settings** subtab as follows:
  - Keep the embedding model and vector store type. These are the ones you selected upon creating the Embed documents recipe.
  - By default, the **Code env** option should be set to **Select an environment** and the **Environment** option to the relevant code environment.
  - Unless you have a specific installation, set the Container option to None use backend to execute.

| a multimodal_knowledge_bank 🛛 Usage Settings 🖺 SAVE 🔻 😋 PARENT RECIPE |                                                   |                                                                                                    |   |  |  |  |  |  |
|-----------------------------------------------------------------------|---------------------------------------------------|----------------------------------------------------------------------------------------------------|---|--|--|--|--|--|
| Core settings Embedding setti                                         | e settings Embedding settings Flow settings       |                                                                                                    |   |  |  |  |  |  |
|                                                                       |                                                   |                                                                                                    | 0 |  |  |  |  |  |
| Settings used when running                                            | the parent Embed recipe, and when querying the Ki | nowledge bank/its augmented LLMs                                                                                              |   |  |  |  |  |  |
| Embedding model                                                       | Embedding v3 Small (connection: max 👻             |                                                                                                    |   |  |  |  |  |  |
| Vector store type                                                     | ChromaDB 🗸                                        |                                                                                                    |   |  |  |  |  |  |
| Document unique ID                                                    | - Select a column -                               | Used to determine if a document already exists in the Knowledge Bank. Only used for "smart sync" and "upsert" update methods. |   |  |  |  |  |  |
| Code env                                                              | Select an environment 🔹                           | Needs to contain langchain, and the appropriate packages for the selected vector store (faiss-cpu, pinecone-client,)          |   |  |  |  |  |  |
| Environment                                                           | INTERNAL_retrieval_augmented_generat $\checkmark$ |                                                                                                    |   |  |  |  |  |  |
| Container                                                             | None - Use backend to execute                     |                                                                                                    |   |  |  |  |  |  |
|                                                                       |                                                   |                                                                                                    |   |  |  |  |  |  |
|                                                                       |                                                   |                                                                                                    |   |  |  |  |  |  |
| Misc                                                                  |                                                   |                                                                                                    |   |  |  |  |  |  |
| CLEAR KNOWLEDGE BANK                                                  | Clear all data in the knowledge bank              |                                                                                                    |   |  |  |  |  |  |
|                                                                       |                                                   |                                                                                                    |   |  |  |  |  |  |

- 4. Click Save.
- 5. Return to the Flow (press g + f).
- 6. Double-click the embed recipe and click Run again to take into account the changes in the knowledge bank settings.

# Note In this tutorial, we need to re-run the recipe because we changed the settings in the **Core settings** tab. If you just change the settings of the **Usage** tab, there's no need to run the recipe again. Changes are automatically taken into account.

With this configuration, we augment the LLM with the content of the articles stored initially in the **dataiku\_doc** folder and ask that the LLM uses the five top documents among the 20 documents closest to the query to build an answer in plain text.

As we enabled the **Print document sources** option, when testing the augmented LLM in the Prompt Studio (see section below), Dataiku will display the five sources that the model used to generate the answer. Additionally, with the **Include text** option enabled by default, the model will also include the retrieved text from the retrieval column of each source used.

# Test the augmented LLM in a Prompt Studio

Now, let's see how the augmented LLM responds to a prompt.

### **Create the Prompt Studio**

The first thing to do is create a Prompt Studio.

1. Go back to the **Usage** tab of the knowledge bank and click **Test in Prompt Studio** next to the augmented LLM.

Tip
 You can also access the Prompt Studios by selecting Visual ML () > Prompt Studios in the top navigation bar.

- 2. Give the new studio the name dataiku\_documentation.
- 3. Click **Create**. It opens the **Prompt design** page.

## Design a prompt

On the **Prompt design** page, we'll add our prompt text and run a test using the augmented

LLM.

- 1. In the left panel of the studio, click + Add Prompt.
- 2. Select Managed mode > Blank template > Create.
- 3. In the **LLM** option, ensure that the augmented LLM in the **Retrieval augmented** section is selected.

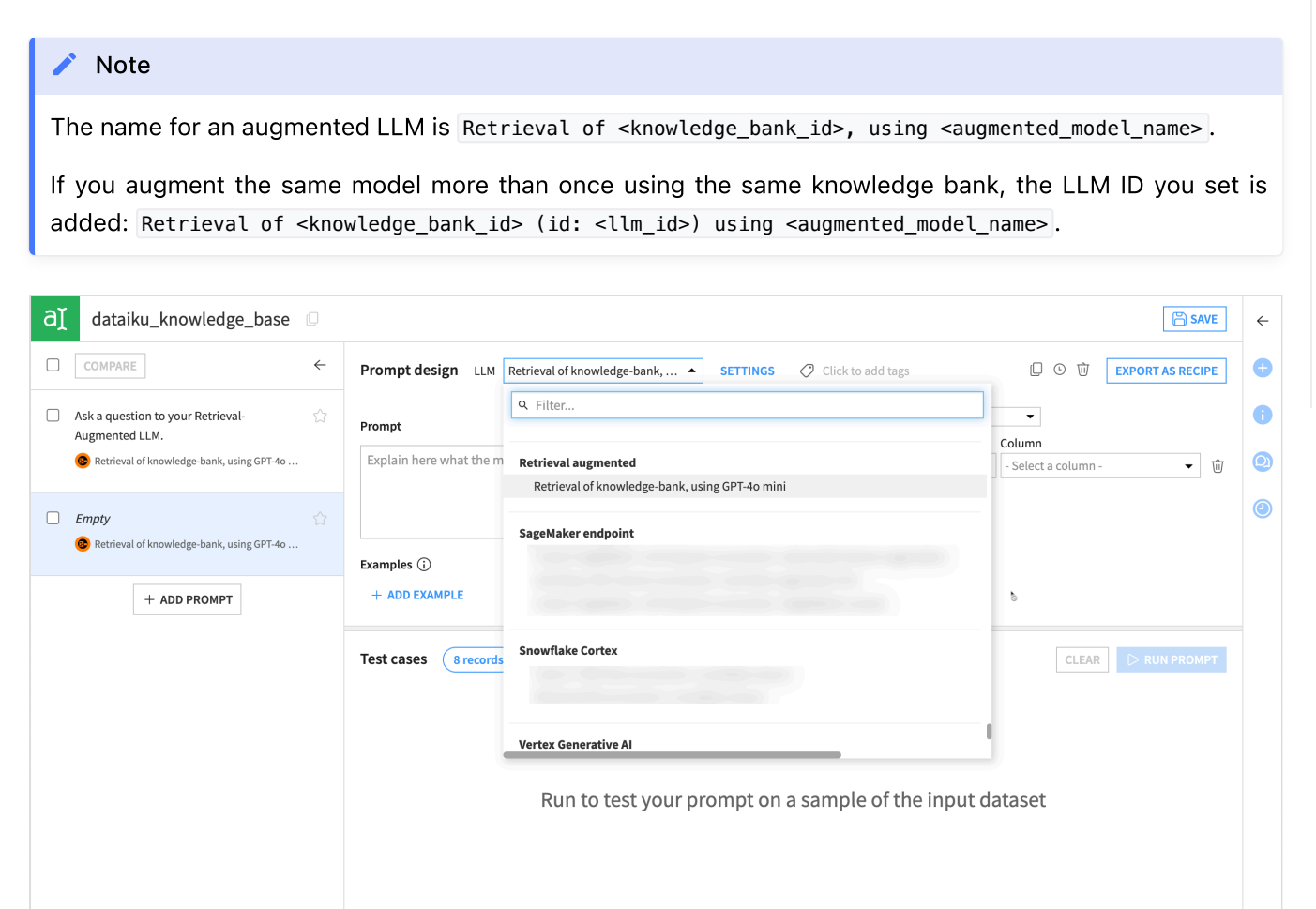

4. In the **Prompt** field, copy and paste the following prompt. Use the **Copy** button at the right of the block for easier copying.

You're an expert in Dataiku and rely on the knowledge from the Dataiku documentation.

3. On the right, in the Inputs from dropdown menu, select Written test cases.

#### Note

Feel free to rename the Description field. Instead of input, you can enter Question for instance. This changes the column header under **Test cases**.

- 4. Under **Test cases**, click **+ Add Test Case** to add a test to gauge how our model runs the prompt as it is.
- 5. Copy and paste the following text into the **input** box:

6. Click Run Prompt to pass the prompt and test case to your selected model.

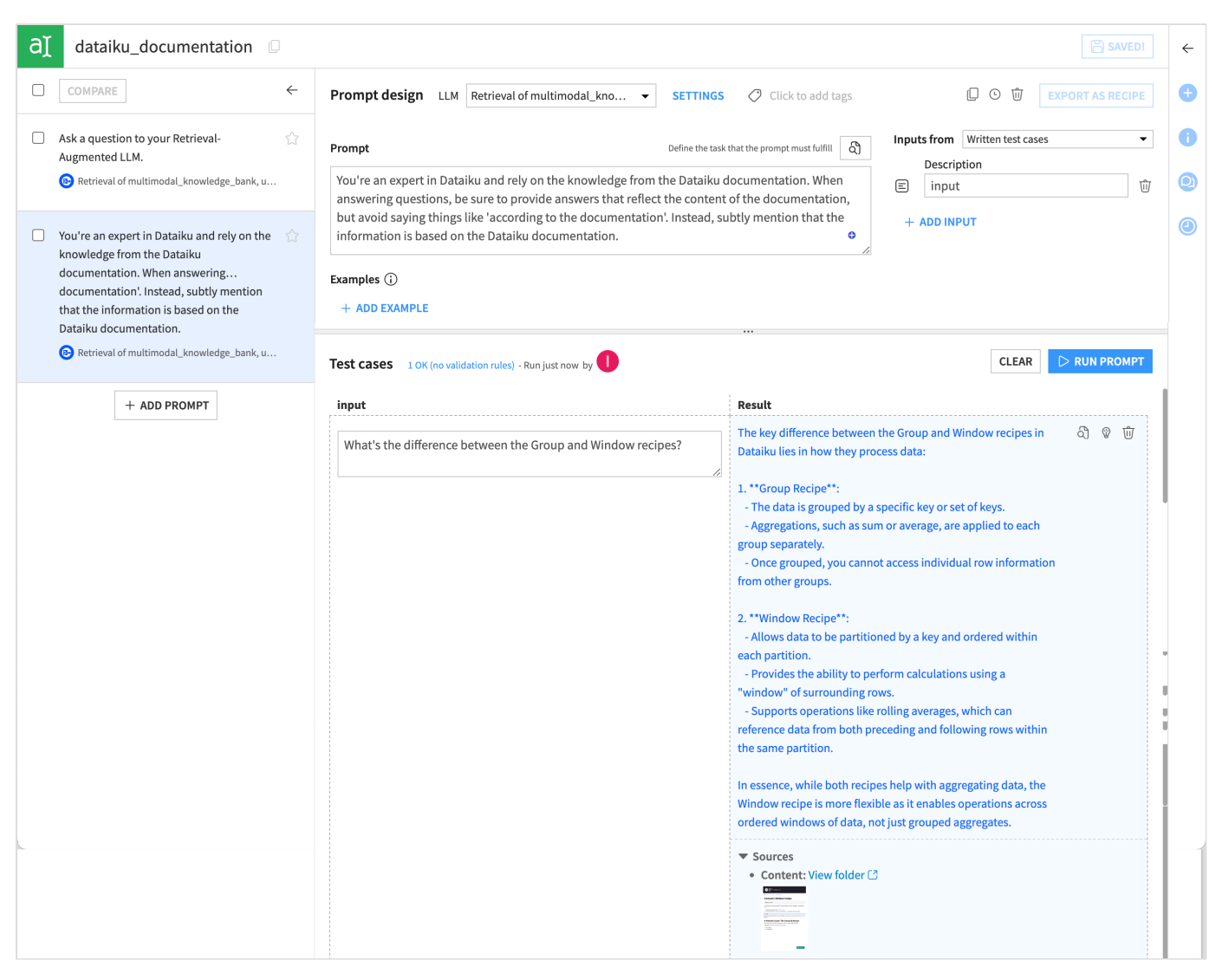

The results may differ from those above, as LLMs do not generate the same response every time.

Concretely, here's what happened upon running the test:

1. Based on the initial prompt you enter, the knowledge bank identifies five chunks of text that are similar to the prompt. You see them in the **Sources** section at the bottom of the response.

#### 🧪 Note

Why five? This is because we asked to retrieve only five documents in the **Documents to retrieve** option of the **Usage** tab of the knowledge bank.

- 2. These five text chunks are fetched from the knowledge bank and the text from their retrieval column is added to the prompt.
- 3. The LLM generates a response based on this augmented prompt.
- 4. Dataiku adds the metadata (here, the original article URLs and raw content) in the **Sources** section at the bottom of the response.

## What's next?

Now that you know how to augment an LLM with your specific knowledge, you could:

- Create a chatbot using Dataiku Answers.
- Create a dataset with some questions to use it for test cases in a Prompt Studio, then create a Prompt recipe from it.

#### See also

For more information:

- On the Embed documents recipe and the RAG approach, see the Concept | Embed recipes and Retrieval Augmented Generation (RAG) article. (WIP)
- On LLM evaluation, see the Tutorial | LLM evaluation article.
- On guardrails, see the content moderation and sensitive data management.

Copyright © 2025, Dataiku Made with Sphinx and @pradyunsg's Furo